## GET CONNECTED

## Quick Guide: Order **Choice Monthly MI** through Loan Center

- 1. Log into Loan Center and select Order New MI.
- 2. Enter a Quote ID for Honoring.
- 3. Select Delegated or Non-Delegated.
  - a. If Delegated, enter loan data or upload a DU 3.2 file or MISMO 3.4 XML file.
- 4. Select **Choice Monthly** for Premium Type.
  - Refund Option defaults to Non-Refundable and Renewal Option defaults to Constant but can be changed.

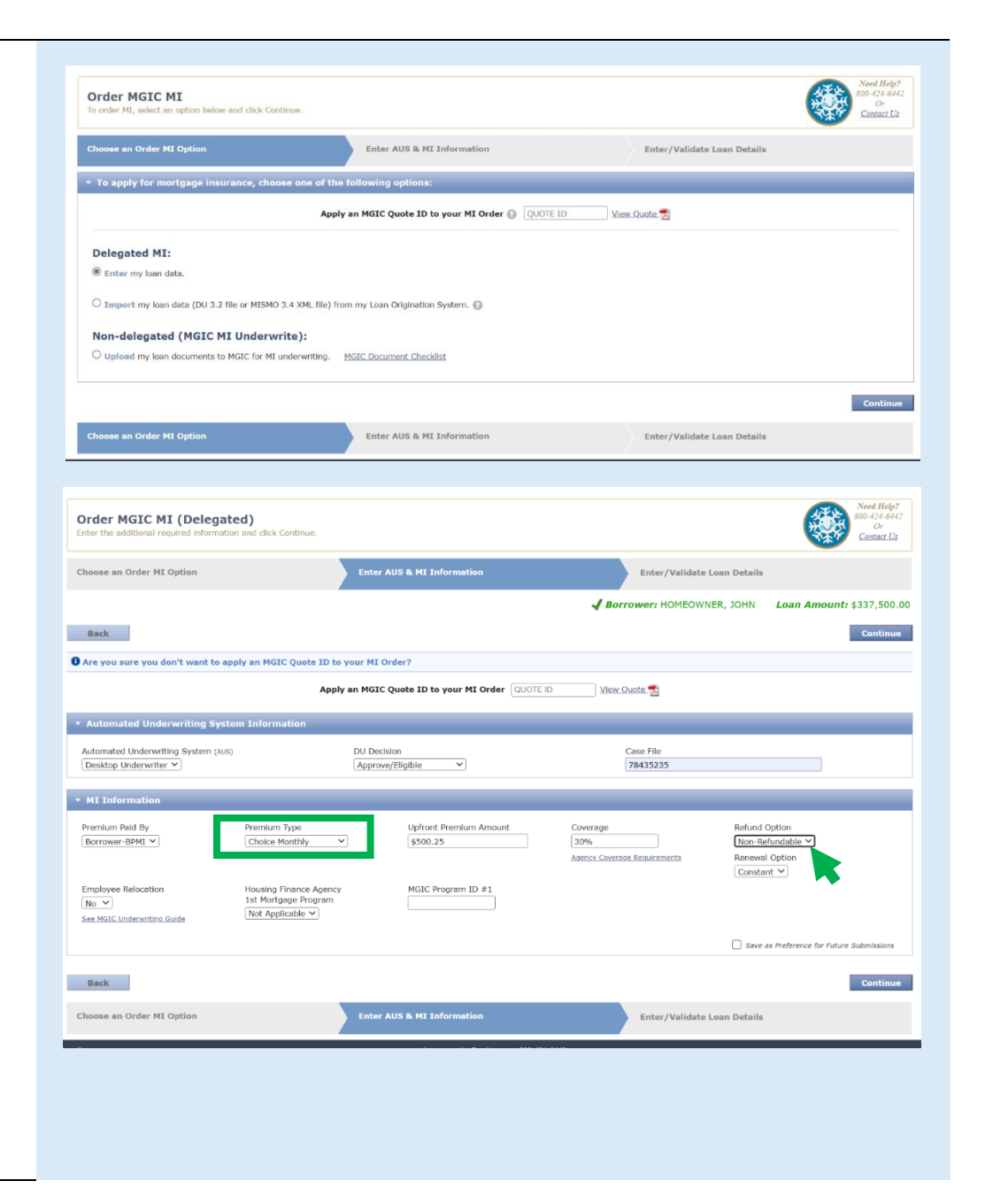

5. Upon approval, click on Approved to view Commitment Certificate.

| 4I Order Received                                                                                                    |                                                                                                    |                    |                                                                                                    |                                                                                                    |                | 800-42<br>Com |
|----------------------------------------------------------------------------------------------------|----------------------------------------------------------------------------------------------------|--------------------|----------------------------------------------------------------------------------------------------|----------------------------------------------------------------------------------------------------|----------------|---------------|
| der Received                                                                                                    |                                                                                                    |                    |                                                                                                    |                                                                                                    |                | -             |
| Loan #: 60612496<br>ver: HOMEOWICE<br>: Insurance Approved 🛃                                                                                                    | You may <u>Edit and Resubn</u>                                                                                                    | nit your loan or s | elect another option from the navigation b                                                                                                    | ar.                                                                                                    |                |               |
|                                                                                                    |                                                                                                    |                    |                                                                                                    |                                                                                                    |                |               |
|                                                                                                    |                                                                                                    |                    |                                                                                                    |                                                                                                    |                |               |
| Mortgage Guaranty Insuranc                                                                                                    | e Corporation                                                                                                    |                    |                                                                                                    |                                                                                                    |                | MGIC          |
| COMMITMENT/CERTIN                                                                                                    | FICATE                                                                                                    | QA                 |                                                                                                    | QA                                                                                                    |                |               |
| Commitment/Certificate #                                                                                                    | 60612496                                                                                                    | Loan<br>Number     | PROCEDURE_TEST00                                                                                                    | 1 Qu                                                                                                    | iote ID        | FZJV49M       |
| INSURED'S PRINCIPAL PLACE OF BU                                                                                                    | JSINESS                                                                                                    |                    | ORDERED BY                                                                                                    | 1                                                                                                    |                |               |
|                                                                                                    |                                                                                                    |                    |                                                                                                    | 40 400 4 007                                                                                                    | 3              |               |
| Name and Address<br>Smart Lending - MiQ<br>250 E Kilbourn Ave<br>Milwaukee, WI 53202                                                                                                    |                                                                                                    |                    | Name and Address<br>Smart Lending - MiQ<br>250 E Kilbourn Ave<br>Milwaukee, WI 53202                                                                                                    |                                                                                                    | 3              |               |
| Name and Address<br>Smart Lending - MIQ<br>250 E Kilbourn Ave<br>Milwaukee, WI 53202                                                                                                    |                                                                                                    |                    | Name and Address<br>Smart Lending - MiQ<br>250 E Kilbourn Ave<br>Milwaukee, WI 53202                                                                                                    |                                                                                                    | 3              |               |
| Name and Address<br>Smart Lending - MIQ<br>250 E Kilbourn Ave<br>Milwaukee, WI 53202                                                                                                    |                                                                                                    |                    | Name and Address<br>Smart Lending - MiQ<br>250 E Kilbourn Ave<br>Milwaukee, WI 53202                                                                                                    | 90.00 / 90.00 /                                                                                                    | 90.00          |               |
| Name and Address<br>Smart Lending - MiO<br>250 E Kilbourn Ave<br>Milwaukee, WI 53202<br>LOAN INFORMATION<br>Borrower Name(s)<br>HOMEOWNER JOHN & MARY                                                                                                    |                                                                                                    |                    | Name and Address<br>Smart Lending - MiQ<br>250 E Kilbourn Ave<br>Milwaukee, WI 53202                                                                                                    | 90.00 / 90.00 /<br>360 / 360                                                                                                    | 90.00          |               |
| Name and Address<br>Smart Lending - MIO<br>250 E Kilbourn Ave<br>Milwaukee, WI 53202<br>LOAN INFORMATION<br>Borrower Name(s)<br>HOMEOWNER JOHN & MARY<br>Subject Property Address                                                                                                    |                                                                                                    |                    | Name and Address<br>Smart Lending - MiQ<br>250 F Kilbourn Ave<br>Milwaukee, WI 53202                                                                                                    | 90.00 / 90.00 /<br>360 / 360<br>850                                                                                                    | 90.00          |               |
| Name and Address<br>Smart Lending - MIQ<br>250 E Kilbourn Ave<br>Milwaukee, WI 53202<br>LOAN INFORMATION<br>Borrower Name(s)<br>HOMEOWNER JOHN & MARY<br>Subject Property Address<br>1258 HOLLY COVE DR                                                                                                    |                                                                                                    |                    | Name and Address<br>Smart Lending - MiQ<br>250 F Kilbourn Ave<br>Milwaukee, WI 53202<br>LTV / CLTV / HCLTV<br>Amort Period / Loan Term<br>Representative Credit Score<br>Fixed Rate                                                                                                    | 90.00 / 90.00 /<br>360 / 360<br>850<br>Y                                                                                                    | 90.00          |               |
| Name and Address<br>Smat Lending - MIQ<br>250 E Kilbourn Ave<br>Milwaukee, WI 53202<br>LOAN INFORMATION<br>Borrower Name(s)<br>HOMEOWNER JOHN & MARY<br>Subject Property Address<br>1258 HOLLY COVE DR<br>JUPITER, FL 33458                                                                                                    |                                                                                                    |                    | Name and Address<br>Smart Lending - MiQ<br>250 E Kilbourn Ave<br>Milwaukee, WI 53202<br>LTV / CLTV / HCLTV<br>Amort Period / Loan Term<br>Representative Credit Score<br>Fixed Rate<br>Loan Purpose                                                                                                    | 90.00 / 90.00 /<br>360 / 360<br>850<br>Y<br>Purchase                                                                                                    | 90.00          |               |
| Name and Address<br>Smart Lending - MiQ<br>250 E Kilbourn Ave<br>Milwaukee, WI 53202<br>LOAN INFORMATION<br>Borrower Name(s)<br>HOMEOWNER JOHN & MARY<br>Subject Property Address<br>1258 HOLLY COVE DR<br>JUPITER, FL 33458                                                                                                    |                                                                                                    |                    | Name and Address<br>Smart Lending - MiQ<br>250 E Kilbourn Ave<br>Milwaukee, WI 53202<br>LTV / CLTV / HCLTV<br>Amort Period / Loan Term<br>Representative Credit Score<br>Fixed Rate<br>Loan Purpose<br>Occupancy Type                                                                                                    | 90.00 / 90.00 /<br>360 / 360<br>850<br>Y<br>Purchase<br>Primary Home                                                                                    | 90.00          |               |
| Name and Address<br>Smart Lending - MiQ<br>250 E Kilbourn Ave<br>Milwaukee, WI 53202<br>LOAN INFORMATION<br>Borrower Name(s)<br>HOMEOWNER JOHN & MARY<br>Subject Property Address<br>1258 HOLLY COVE DR<br>JUPITER, FL 33458<br>Base Loan Amount                                                                                                    | \$337,500.00                                                                                                    |                    | Name and Address<br>Smart Lending - MiQ<br>250 E Kilbourn Ave<br>Milwaukee, WI 53202<br>LTV / CLTV / HCLTV<br>Amort Period / Loan Term<br>Representative Credit Score<br>Fixed Rate<br>Loan Purpose<br>Occupancy Type<br>Number of Units                                                                                                    | 90.00 / 90.00 /<br>360 / 360<br>850<br>Y<br>Purchase<br>Primary Home<br>1                                                                               | 90.00          |               |
| Name and Address Smart Lending – MiQ 250 E Kilbourn Ave Milwaukee, WI 53202 LOAN INFORMATION Borrower Name(s) HOMEOWNER JOHN & MARY Subject Property Address 1258 HOLLY COVE DR JUPITER, FL 33458 Base Loan Amount Financed Premium Amount                                                                                                    | \$337,500.00<br>\$0.00                                                                                                    |                    | Aame and Address<br>Smart Lending - MiQ<br>250 E Kilbourn Ave<br>Milwaukee, WI 53202<br>LTV / CLTV / HCLTV<br>Amort Period / Loan Term<br>Representative Credit Score<br>Fixed Rate<br>Loan Purpose<br>Occupancy Type<br>Number of Units<br>Sales Price                                                                                                    | 90.00 / 90.00 /<br>360 / 360<br>850<br>Y<br>Purchase<br>Primary Home<br>1<br>\$375,000.00                                                               | 90.00          |               |
| Name and Address<br>Smart Lending – MiQ<br>250 E Kilbourn Ave<br>Milwaukee, WI 53202<br>LOAN INFORMATION<br>Borrower Name(s)<br>HOMEOWNER JOHN & MARY<br>Subject Property Address<br>1258 HOLLY COVE DR<br>JUPITER, FL 33458<br>Base Loan Amount<br>Financed Premium Amount<br>Total Loan Amount                                                                                                    | \$337,500.00<br>\$0.00<br>\$337,500.00                                                                                                    |                    | Name and Address<br>Smart Lending - MiQ<br>250 E Kilbourn Ave<br>Milwaukee, WI 53202<br>LTV / CLTV / HCLTV<br>Amort Period / Loan Term<br>Representative Credit Score<br>Fixed Rate<br>Loan Purpose<br>Occupancy Type<br>Number of Units<br>Sales Price<br>Original Value                                                                                                    | 90.00 / 90.00 /<br>360 / 360<br>850<br>Y<br>Purchase<br>Primary Home<br>1<br>\$375,000.00<br>\$375,000.00                                               | 90.00          |               |
| Name and Address Smart Lending – MiQ 250 E Kilbourn Ave Milwaukee, WI 53202  LOAN INFORMATION Borrower Name(s) HOMEOWNER JOHN & MARY Subject Property Address 1258 HOLLY COVE DR JUPITER, FL 33458 Base Loan Amount Financed Premium Amount Total Loan Amount INSURANCE INFORMATION                                                                                                    | \$337,500.00<br>\$0.00<br>\$337,500.00                                                                                                    |                    | Name and Address<br>Smart Lending - MiQ<br>250 E Kilbourn Ave<br>Milwaukee, WI 53202<br>LTV / CLTV / HCLTV<br>Amort Period / Loan Term<br>Representative Credit Score<br>Fixed Rate<br>Loan Purpose<br>Occupancy Type<br>Number of Units<br>Sales Price<br>Original Value<br>PREMILUM RATE                                                                                                    | 90.00 / 90.00 /<br>360 / 360<br>850<br>Y<br>Purchase<br>Primary Home<br>1<br>\$375,000.00<br><b>RATE</b>                                                | 90.00<br>90.00 |               |
| Name and Address<br>Smart Lending – MiQ<br>250 E Kilbourn Ave<br>Milwaukee, WI 53202<br>LOAN INFORMATION<br>Borrower Name(s)<br>HOMEOWNER JOHN & MARY<br>Subject Property Address<br>1258 HOLLY COVE DR<br>JUPITER, FL 33458<br>Base Loan Amount<br>Financed Premium Amount<br>Total Loan Amount<br>INSURANCE INFORMATION<br>Commitment/Certificate #                                                                                                    | \$337,500.00<br>\$0.00<br>\$337,500.00<br>\$337,500.00                                                                                           |                    | Name and Address<br>Smart Lending - MiQ<br>250 E Kilbourn Ave<br>Milwaukee, WI 53202<br>LTV / CLTV / HCLTV<br>Amort Period / Loan Term<br>Representative Credit Score<br>Fixed Rate<br>Loan Purpose<br>Occupancy Type<br>Number of Units<br>Sales Price<br>Original Value<br>PREMILUM RATE<br>Upfront Rate                                                                                                    | 90.00 / 90.00 /<br>360 / 360<br>850<br>Y<br>Purchase<br>Primary Home<br>1<br>\$375,000.00<br>\$375,000.00<br><b>RATE</b><br>.140                        | 90.00          |               |
| Name and Address Smart Lending – MiQ 250 E Kilbourn Ave Milwaukee, WI 53202  LOAN INFORMATION Borrower Name(s) HOMEOWNER JOHN & MARY Subject Property Address 1258 HOLLY COVE DR JUPITER, FL 33458 Base Loan Amount Financed Premium Amount Total Loan Amount INSURANCE INFORMATION Commitment/Certificate # Commitment Effective Date                                                                                                    | \$337,500.00<br>\$0.00<br>\$337,500.00<br>\$337,500.00<br>\$337,500.00<br>\$337,500.00                                                           |                    | Name and Address<br>Smart Lending - MiQ<br>250 E Kilbourn Ave<br>Milwaukee, WI 53202<br>LTV / CLTV / HCLTV<br>Amort Period / Loan Term<br>Representative Credit Score<br>Fixed Rate<br>Loan Purpose<br>Occupancy Type<br>Number of Units<br>Sales Price<br>Original Value<br>PREMIUM RATE<br>Upfront Rate<br>Monthly 1st Year Rate                                                                                                    | 90.00 / 90.00 /<br>360 / 360<br>850<br>Y<br>Purchase<br>Primary Home<br>1<br>\$375,000.00<br>\$375,000.00<br><b>RATE</b><br>.140<br>.160                | 90.00          | TAX           |
| Name and Address Smart Lending – MiO 250 E Kilbourn Ave Milwaukee, WI 53202  LOAN INFORMATION Borrower Name(s) HOMEOWNER JOHN & MARY Subject Property Address 1258 HOLLY COVE DR JUPITER, FL 33458 Base Loan Amount Financed Premium Amount Total Loan Amount INSURANCE INFORMATION Commitment/Cortificate # Commitment Effective Date Commitment Expiration Date                                                                                                    | \$337,500.00<br>\$0.00<br>\$337,500.00<br>\$337,500.00<br>\$337,500.00<br>\$<br>\$32,200<br>\$<br>\$12/22/2022<br>04/22/2023                     |                    | Name and Address<br>Smart Lending - MiQ<br>250 E Kilbourn Ave<br>Milwaukee, WI 53202<br>LTV / CLTV / HCLTV<br>Amort Period / Loan Term<br>Representative Credit Score<br>Fixed Rate<br>Loan Purpose<br>Occupancy Type<br>Number of Units<br>Sales Price<br>Original Value<br>PREMIUM RATE<br>Upfront Rate<br>Monthly 1st Year Rate<br>Renewal Rate yrs 2-10                                                                                                    | 90.00 / 90.00 /<br>360 / 360<br>850<br>Y<br>Purchase<br>Primary Home<br>1<br>\$375,000.00<br>\$375,000.00<br><b>RATE</b><br>.140<br>.160<br>.160        | 90.00          |               |
| Name and Address<br>Smart Lending – MiO<br>250 E Kilbourn Ave<br>Milwaukee, WI 53202<br>EDAN INFORMATION<br>Borrower Name(s)<br>HOMEOWNER JOHN & MARY<br>Subject Property Address<br>1258 HOLLY COVE DR<br>JUPITER, FL 33458<br>Base Loan Amount<br>Financed Premium Amount<br>Total Loan Amount<br>INSURANCE INFORMATION<br>Commitment/Certificate #<br>Commitment Effective Date<br>Commitment Effective Date<br>Commitment Expiration Date<br>LTV Category                                                                                                    | \$337,500.00<br>\$0.00<br>\$337,500.00<br>\$337,500.00<br>\$337,500.00<br>\$327,200<br>\$12/22/2022<br>04/22/2023<br>90%                         |                    | Name and Address<br>Smart Lending - MiQ<br>250 E Kilbourn Ave<br>Milwaukee, WI 53202<br>LTV / CLTV / HCLTV<br>Amort Period / Loan Term<br>Representative Credit Score<br>Fixed Rate<br>Loan Purpose<br>Occupancy Type<br>Number of Units<br>Sales Price<br>Original Value<br>PREMILUM RATE<br>Upfront Rate<br>Monthly 1st Year Rate<br>Renewal Rate yrs 2-10<br>Renewal Rate yrs 21-10                                                                                        | 90.00 / 90.00 /<br>360 / 360<br>850<br>Y<br>Purchase<br>Primary Home<br>1<br>\$375,000.00<br><b>\$375,000.00</b><br><b>RATE</b><br>.140<br>.160<br>.160 | 90.00          | TAX           |
| Name and Address Smart Lending – MiO 250 E Kilbourn Ave Milwaukee, WI 53202 LOAN INFORMATION Borrower Name(s) HOMEOWNER JOHN & MARY Subject Property Address 1258 HOLLY COVE DR JUPITER, FL 33458 Base Loan Amount Financed Premium Amount Total Loan Amount INSURANCE INFORMATION Commitment/Certificate # Commitment Effective Date Commitment Expiration Date LTV Category Coverage %                                                                                                    | \$337,500.00<br>\$0.00<br>\$337,500.00<br>\$337,500.00<br>\$337,500.00<br>\$60612496<br>12/22/2022<br>04/22/2023<br>90%<br>Top 30%               |                    | Name and Address<br>Smart Lending - MiQ<br>250 E Kilbourn Ave<br>Milwaukee, WI 53202<br>LTV / CLTV / HCLTV<br>Amort Period / Loan Term<br>Representative Credit Score<br>Fixed Rate<br>Loan Purpose<br>Occupancy Type<br>Number of Units<br>Sales Price<br>Original Value<br>PREMILUM RATE<br>Upfront Rate<br>Monthly 1st Year Rate<br>Renewal Rate yrs 2-10<br>Renewal Rate yrs 211-Term<br>PREMILUM TAX/ASSESSMENT                                                          | 90.00 / 90.00 /<br>360 / 360<br>850<br>Y<br>Purchase<br>Primary Home<br>1<br>\$375,000.00<br><b>RATE</b><br>.140<br>.160<br>.160<br><b>AUTHORITY</b>    | 90.00          | TAX           |
| Name and Address<br>Smart Lending – MiO<br>250 E Kilbourn Ave<br>Milwaukee, WI 53202<br>EDAN INFORMATION<br>Borrower Name(s)<br>HOMEOWNER JOHN & MARY<br>Subject Property Address<br>1258 HOLLY COVE DR<br>JUPITER, FL 33458<br>Base Loan Amount<br>Financed Premium Amount<br>Total Loan Amount<br>INSURANCE INFORMATION<br>Commitment Certificate #<br>Commitment Effective Date<br>Commitment Effective Date<br>Commitment Expiration Date<br>LTV Category<br>Coverage %                                                                                                    | \$337,500.00<br>\$0.00<br>\$337,500.00<br>\$337,500.00<br>\$337,500.00<br>\$00<br>\$12/22/2022<br>04/22/2022<br>90%<br>Top 30%<br>Choice Monthly |                    | Name and Address<br>Smart Lending - MiQ<br>250 E Kilbourn Ave<br>Milwaukee, WI 53202<br>LTV / CLTV / HCLTV<br>Amort Period / Loan Term<br>Representative Credit Score<br>Fixed Rate<br>Loan Purpose<br>Occupancy Type<br>Number of Units<br>Sales Price<br>Original Value<br>PREMILUM RATE<br>Upfront Rate<br>Monthly 1st Year Rate<br>Renewal Rate yrs 2110<br>Renewal Rate yrs 11-Term<br>PREMILUM TAX/ASSESSMENT<br>State                                                  | 90.00 / 90.00 /<br>360 / 360<br>850<br>Y<br>Purchase<br>Primary Home<br>1<br>\$375,000.00<br><b>RATE</b><br>.140<br>.160<br><b>AUTHORITY</b>            | 90.00          | TAX           |
| Name and Address Smart Lending – MiQ 250 E Kilbourn Ave Milwaukee, WI 63202 LOAN INFORMATION Borrower Name(s) HOMEOWNER JOHN & MARY Subject Property Address 1258 HOLLY COVE DR JUPITER, FL 33458 Base Loan Amount Financed Premium Amount Total Loan Amount INSURANCE INFORMATION Commitment Effective Date Commitment Effective Date Commitment Effective Date Commitment Expiration Date LTV Category Coverage % Premium Refundability                                                                                                    | \$337,500.00<br>\$0.00<br>\$337,500.00<br>60612496<br>12/22/2023<br>90%<br>Top 30%<br>Choice Monthly<br>Non-Refundable                           | - BPMI             | Name and Address<br>Smart Lending - MiQ<br>250 E Kilbourn Ave<br>Milwaukee, WI 53202<br>LTV / CLTV / HCLTV<br>Amort Period / Loan Term<br>Representative Credit Score<br>Fixed Rate<br>Loan Purpose<br>Occupancy Type<br>Number of Units<br>Sales Price<br>Original Value<br>PREMILUM RATE<br>Upfront Rate<br>Renewal Rate yrs 1-10<br>Renewal Rate yrs 1-10<br>Renewal Rate yrs 1-10<br>PREMILUM TAX/ASSESSMENT<br>State<br>County                                           | 90.00 / 90.00 /<br>360 / 360<br>850<br>Y<br>Purchase<br>Primary Home<br>1<br>\$375,000.00<br><b>RATE</b><br>.140<br>.160<br><b>AUTHORITY</b>            | 90.00          | TAX           |
| Name and Address<br>Smart Lending – MiQ<br>250 E Kilbourn Ave<br>Milwaukee, WI 53202<br>LOAN INFORMATION<br>Borrower Name(s)<br>HOMEOWNER JOHN & MARY<br>Subject Property Address<br>1258 HOLLY COVE DR<br>JUPITER, FL 33458<br>Base Loan Amount<br>Financed Premium Amount<br>Total Loan Amount<br>INSURANCE INFORMATION<br>Commitment/Certificate #<br>Commitment Effective Date<br>Commitment Effective Date<br>Commitment Effective Date<br>Commitment Effective Date<br>Commitment Effective Date<br>Commitment Effective Date<br>Commitment Effective Date<br>Commitment Effective Date<br>Commitment Effective Date<br>Coverage %<br>Premium Type<br>Premium Refundability<br>Renewal Option | \$337,500.00<br>\$0.00<br>\$337,500.00<br>\$337,500.00                                                                                           | - BPMI             | Name and Address<br>Smart Lending - MiQ<br>250 E Kilbourn Ave<br>Milwaukee, WI 53202<br>LTV / CLTV / HCLTV<br>Amort Period / Loan Term<br>Representative Credit Score<br>Fixed Rate<br>Loan Purpose<br>Occupancy Type<br>Number of Units<br>Sales Price<br>Original Value<br>PREMIUM RATE<br>Upfront Rate<br>Renewal Rate yrs 2-10<br>Renewal Rate yrs 2-10<br>Renewal Rate yrs 2-10<br>Renewal Rate yrs 11-Term<br>PREMIUM TAX/ASSESSMENT<br>State<br>County<br>Municipality | 90.00 / 90.00 /<br>360 / 360<br>850<br>Y<br>Purchase<br>Primary Home<br>1<br>\$375,000.00<br><b>RATE</b><br>.140<br>.160<br><b>AUTHORITY</b>            | 90.00          | TAX           |

Thank you for choosing MGIC.

1

See how Choice Monthly MI can open more doors for you and your borrowers at **mgic.com/choice-monthly** 

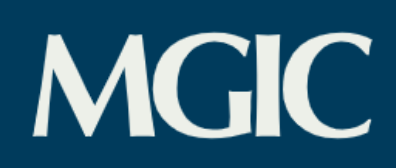